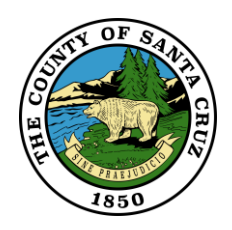

Recorded Map Look-up with GISWeb app

## GISWeb URL: https://gis.santacruzcounty.us/gisweb/

This is what the app looks like when its first opened.

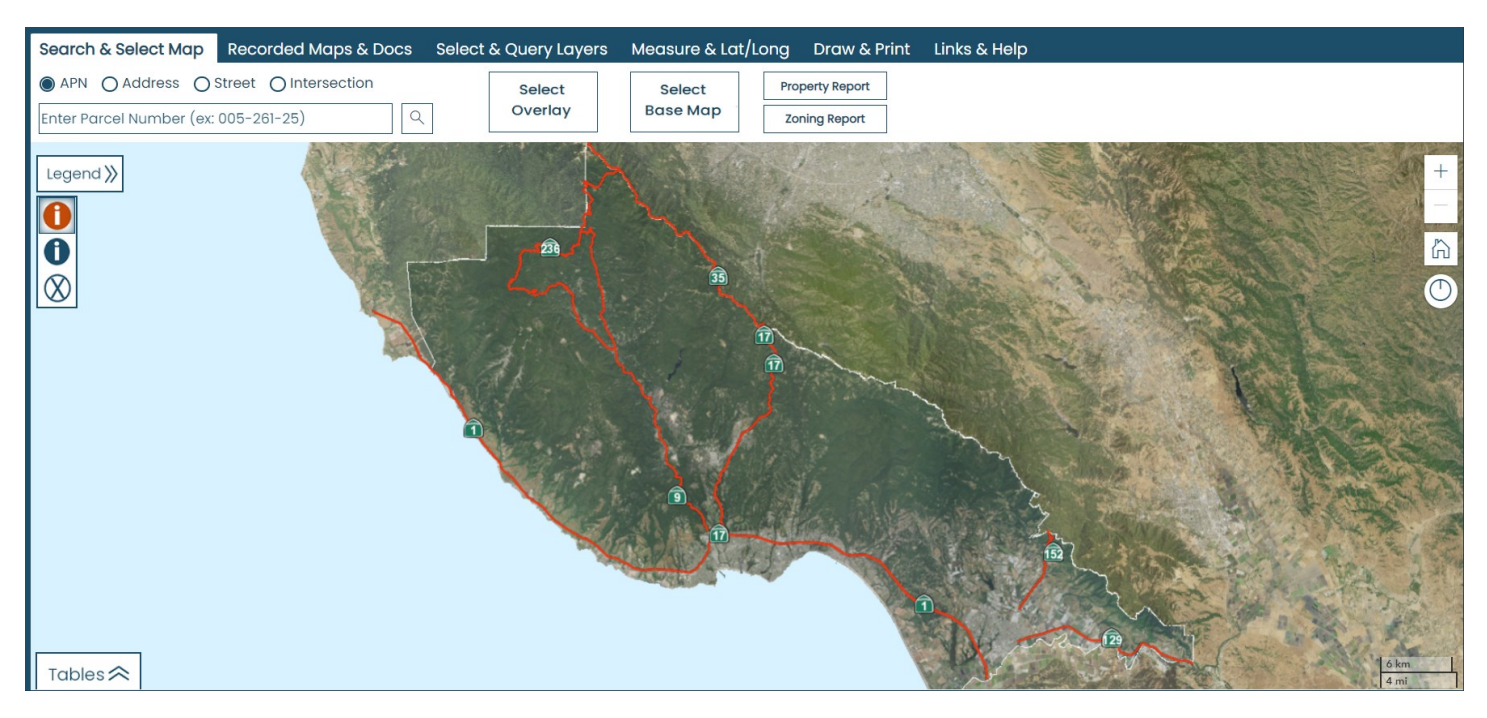

- 1) Choose search type (by selecting the appropraite radio button APN -Address-Street - Intersection).
- 2) Enter the Value (APN or Address).
- 3) Press enter.
- 4) The map will zoom to the selected Address or APN

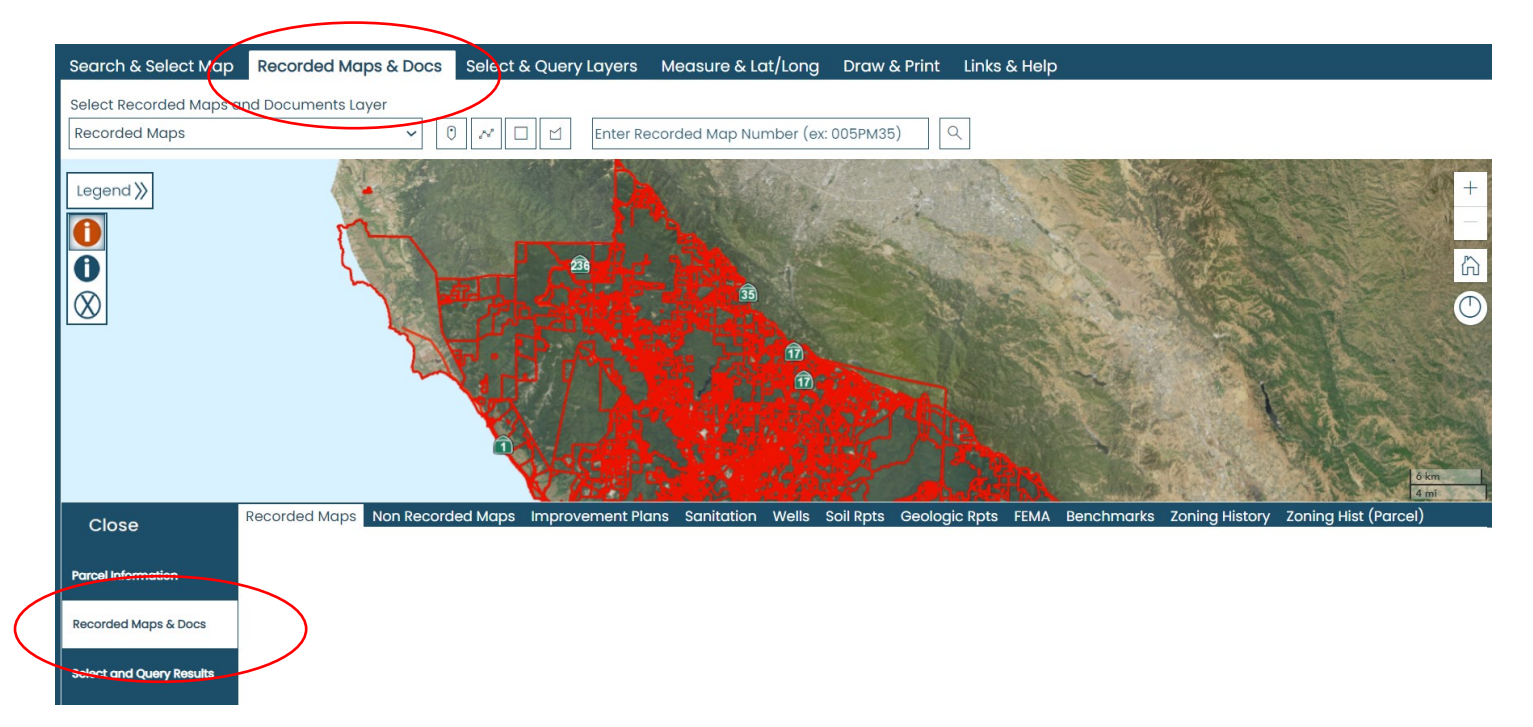

Then you can click on either the Recorded Maps and Docs tab along the top, or on the Recorded Maps and Docs button along the left side (they do the same thing). The Recorded map layer is turned on by default, and all the recorded maps for the Parcel show up in the list on the bottom.

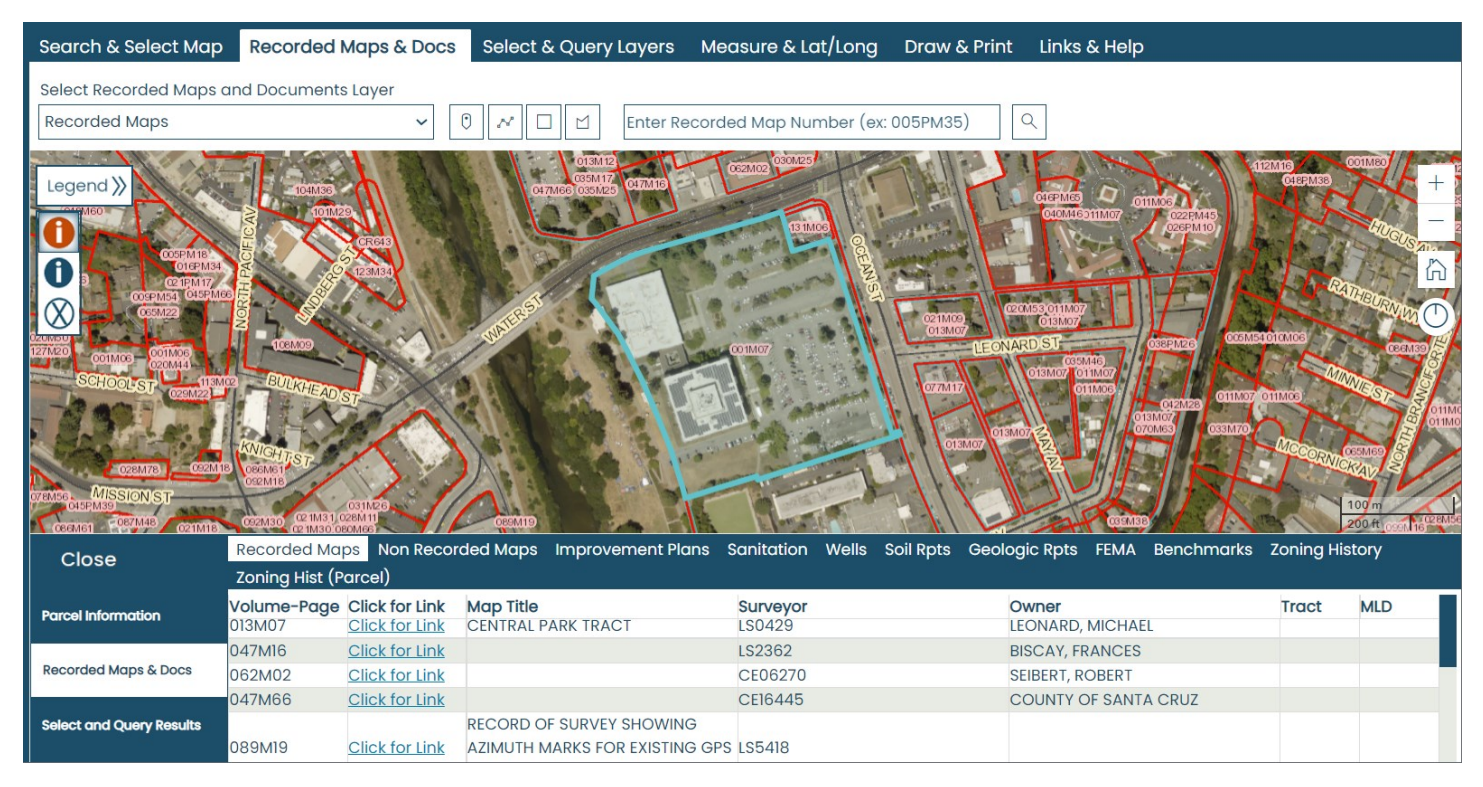

You can also the select tools to define your area of interest. Point, Line, Rectangle, or Polygon. When you click on the tool and draw a shape on the map, all the recorded maps that intersect the shape you draw are listed at the bottom.

| Search & Select Map                      | Recorded Maps & Docs                            | Select & Query Layers           | Measure & Lat/Long    | Draw & Print                                                                                                    | Links & Help              |                    |                |  |  |  |  |  |
|------------------------------------------|-------------------------------------------------|---------------------------------|-----------------------|----------------------------------------------------------------------------------------------------|---------------------------|--------------------|----------------|--|--|--|--|--|
| Select Recorded Maps and Documents Laver |                                                 |                                 |                       |                                                                                                    |                           |                    |                |  |  |  |  |  |
| Recorded Maps                            | ( ~ [                                           | 0 📈 🗆 🖄 Enter Reco              | orded Map Number (ex: | 005PM35)                                                                                                    | 2                         |                    |                |  |  |  |  |  |
|                                          |                                                 |                                 | 0301125               |                                                                                                    |                           | N. S. S.           |                |  |  |  |  |  |
| Legend »                                 | TOAMING ON THE                                  | C35M17<br>047/M66 035M25 047M16 | 062M02                | 714112                                                                                                    | 6 7 1                     | 12M16)<br>048FM38) |                |  |  |  |  |  |
| M60 T                                    | -> 101M29                                       | 1 533                           |                       | Jeil Lu                                                                                                    | 046PM65 011M06 022PM45    | 45                 |                |  |  |  |  |  |
|                                          | CR643                                           |                                 | 1311006               | the state of the state of the s | O26PM10                   | 1- 10 TO           | LIUGUS AL      |  |  |  |  |  |
| 0 5 COLORPM34                            | A 123M34                                        |                                 | A CONTRACT            | and a state                                                                                                    |                           | 100                | TSA A          |  |  |  |  |  |
| 005PM54 045PM66                          |                                                 | 251                             | 1 . Mar               |                                                                                                    | M53 011M07                | Cont               | HEURN          |  |  |  |  |  |
| OZUWDU DA CARA                           | 2 100M09                                        | WATE                            | *                     | 013M07                                                                                                    | O 13MO7                   | 1010M06            |                |  |  |  |  |  |
| 127M20 001M06 001M06<br>020M44           |                                                 | AND A TEL                       |                       | TTO ME                                                                                                    | 013M07 011M07             | C C M              |                |  |  |  |  |  |
| SCHOOL ST 029M22                         | BULKHEADST                                      | SUPPR STOP                      | The same              | 077/117                                                                                                    | OTIMOS OTIMOT             | 011M06             | NIJST E        |  |  |  |  |  |
| - 9. 3P. Lev. 81                         |                                                 |                                 | I all and a second    | OT3MC                                                                                                    | 013M07<br>070M63 033M70-7 | $\gamma \Gamma$    | OT IMO         |  |  |  |  |  |
| 028M78 022M18                            | KNIGHTST                                        | 1-31 - 4 12 100                 | and the second second | O13M07                                                                                                    | BULF                      | MCCORNIC           | KANA S         |  |  |  |  |  |
| OTEMSS. MISSION ST                       | OS2M18                                          | PART PART                       |                       | 111                                                                                                    | SULIN                     |                    |                |  |  |  |  |  |
| 065PM39<br>066M61 087M48 021M18          | C92M30 02 1M31 028M 11<br>C92M30 02 1M30 090M66 | CERTER CERTERS                  | A House               |                                                                                                    | CCENTRE / /               | BA J               | 200 ft 0000 16 |  |  |  |  |  |
| Close                                    | Recorded Maps Non Record                        | ded Maps Improvement Plans      | s Sanitation Wells S  | oil Rpts Geolog                                                                                                    | ic Rpts FEMA Benchmarks   | Zoning His         | story          |  |  |  |  |  |
|                                          | Zoning Hist (Parcel)                            |                                 |                       |                                                                                                    |                           |                    |                |  |  |  |  |  |
| Parcel Information                       | Volume-Page Click for Link                      |                                 | Surveyor              | 0                                                                                                    |                           | Tract              | MLD            |  |  |  |  |  |
|                                          | 047M16 Click for Link                           | CENTRAL PARK TRACT              | LS2362                | BI                                                                                                    | SCAY, FRANCES             |                    |                |  |  |  |  |  |
| Recorded Maps & Docs                     | 062M02 Click for Link                           |                                 | CE06270               | SE                                                                                                    | EIBERT, ROBERT            |                    |                |  |  |  |  |  |
|                                          | 047M66 <u>Click for Link</u>                    |                                 | CE16445               | С                                                                                                    | OUNTY OF SANTA CRUZ       |                    |                |  |  |  |  |  |
| Select and Query Results                 |                                                 | RECORD OF SURVEY SHOWING        | 000 105 410           |                                                                                                    |                           |                    |                |  |  |  |  |  |
|                                          | Click for Link                                  | AZIMUTH MARKS FOR EXISTING      | GPS LS5418            |                                                                                                    |                           |                    |                |  |  |  |  |  |

If you know the recorded map number you can enter it, then press the button with the magnifying glass.

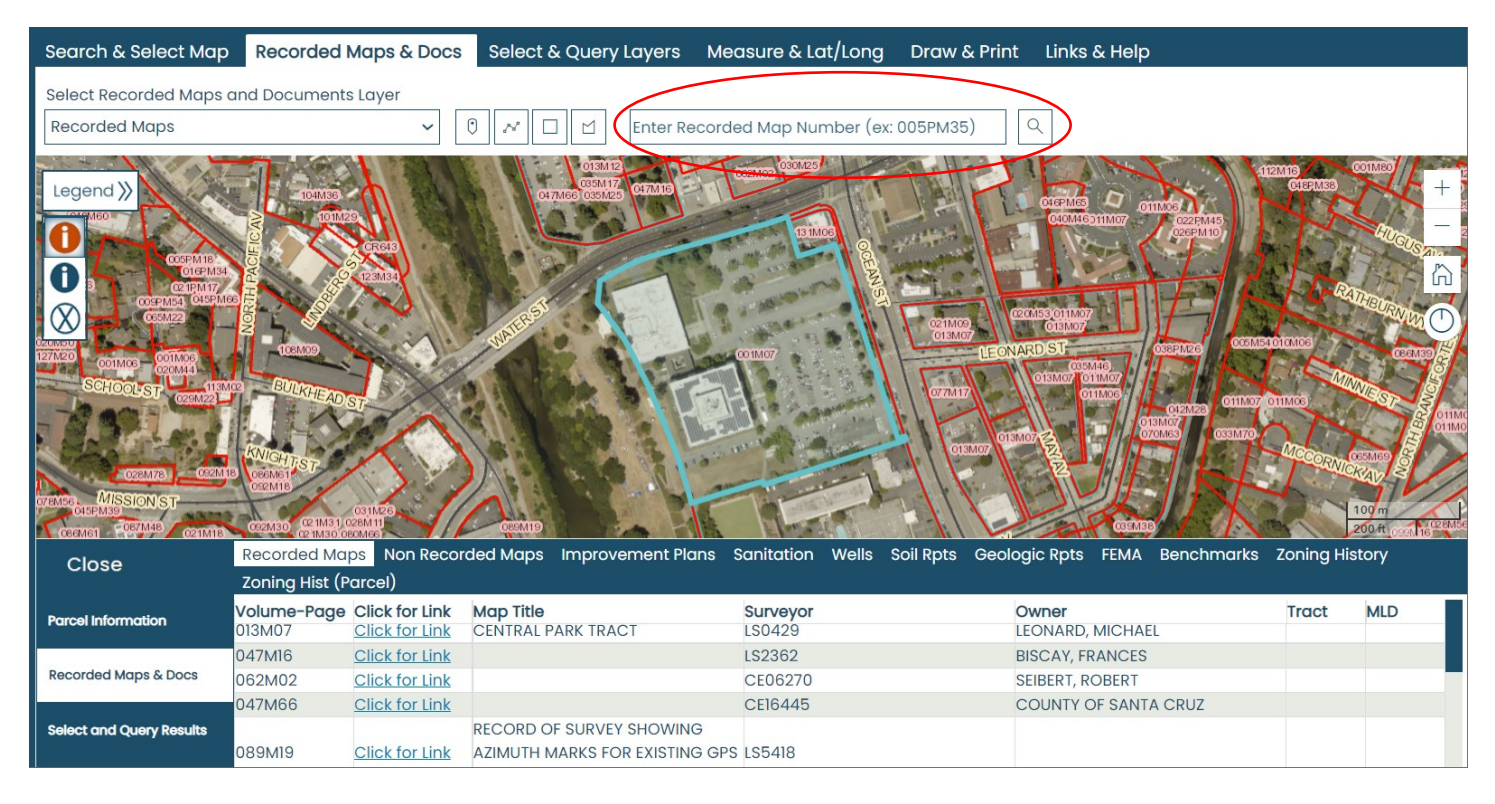

Whichever way you query the recorded maps (except for entering a map number), all the other layers listed as tabs are also quired at the same time. After you do a search, you can click on Non-recorded maps and see all of them listed as well without having to query again with the APN or interactive query tools.

| Search & Select Map                      | Recorded Maps                                       | & Docs    | Select & Query Layers Me                 | easure & Lat/Long Draw &                                                                                                    | Print Links & Help              |                |                         |  |  |  |  |  |  |
|------------------------------------------|-----------------------------------------------------|-----------|------------------------------------------|----------------------------------------------------------------------------------------------------|---------------------------------|----------------|-------------------------|--|--|--|--|--|--|
| Select Recorded Maps and Documents Laver |                                                     |           |                                          |                                                                                                    |                                 |                |                         |  |  |  |  |  |  |
| Recorded Maps                            | ,                                                   | ~ 0       |                                          | led Map Number (ex: 005PM35)                                                                                                    |                                 |                |                         |  |  |  |  |  |  |
|                                          |                                                     |           |                                          |                                                                                                    |                                 |                |                         |  |  |  |  |  |  |
| Legend »                                 | 104/136                                             |           | 013M12<br>035M17<br>047M66 035M25 047M16 | 002M02 030M25                                                                                                    |                                 | M16<br>C48PM38 | 01M80 +                 |  |  |  |  |  |  |
| CAMM60                                   | 101M29                                              | 1 Sal     |                                          | 131M06                                                                                                    | 0400M6011M07 022EM45<br>026EM10 | 12             | HUER -                  |  |  |  |  |  |  |
| 005PM18<br>016PM34                       | CR643                                               | 1.20      | Contraction of the state                 | and the second second se |                                 | a and          | S                       |  |  |  |  |  |  |
| B 021PM17<br>005PM54 045PM66             |                                                     | 171       | 51                                       | States and States                                                                                                    | 0200453 011007                  | L L RA         | THEURN                  |  |  |  |  |  |  |
|                                          | TCEMO9                                              | is !!     | WATER                                    | 021M09<br>013M07                                                                                                    | COMARD ST COMPANY               | 010M06         | Control H               |  |  |  |  |  |  |
| SCHOOL OF 113M0                          | BIRA                                                | 1         | Police R CEL                             |                                                                                                    | 013M07 013M07                   | MIN            |                         |  |  |  |  |  |  |
|                                          | CICKHEAD ST                                         |           |                                          | OT/MI7                                                                                                    | 011M06<br>012M28<br>013M07      | 11M06          | ST S OIIMO              |  |  |  |  |  |  |
|                                          | KNIGHT                                              |           | 33 88 3 L                                | 0138                                                                                                    | 107 013M07 2                    | Mecon          | 65M69                   |  |  |  |  |  |  |
| OZEMTE COZMIE                            | 086M61<br>0s2M18                                    |           |                                          |                                                                                                    |                                 | - CONIC        |                         |  |  |  |  |  |  |
| C45FM39<br>C66M61 087M48 021M18          | 031M26<br>002M307 02 IM31 028M 11<br>02 IM30 080M66 | 11        | OREMTE                                   |                                                                                                    | COSMEE                          |                | 100 m<br>200 ft 050N 16 |  |  |  |  |  |  |
| Close                                    | Recorded Maps No                                    | on Record | ed Maps Improvement Plans                | Sanitation Wells Soil Rpts                                                                                                    | Geologic Rpts FEMA Benchmarks   | Zoning His     | tory                    |  |  |  |  |  |  |
| Close                                    | Zoning Hist (Parcel)                                |           |                                          |                                                                                                    |                                 |                |                         |  |  |  |  |  |  |
| Parcel Information                       | /olume-Page Click f                                 | or Link   | Map Title                                | Surveyor                                                                                                    | Owner                           | Tract          | MLD                     |  |  |  |  |  |  |
|                                          | DI3M07 Click 1                                      | or Link   | CENTRAL PARK TRACT                       | 150429                                                                                                    | LEONARD, MICHAEL                |                |                         |  |  |  |  |  |  |
| Departed Mana & Depa                     | 047M16 Click f                                      | or Link   |                                          | LS2362                                                                                                    | BISCAY, FRANCES                 |                |                         |  |  |  |  |  |  |
| Recorded maps & Docs                     | D62M02 Click f                                      | or Link   |                                          | CE06270                                                                                                    | SEIBERT, ROBERT                 |                |                         |  |  |  |  |  |  |
| (                                        | 047M66 Click f                                      | or Link   |                                          | CE16445                                                                                                    | COUNTY OF SANTA CRUZ            |                |                         |  |  |  |  |  |  |
| Select and Query Results                 |                                                     | 1         | RECORD OF SURVEY SHOWING                 |                                                                                                    |                                 |                |                         |  |  |  |  |  |  |
|                                          | 089M19 Click f                                      | or Link   | AZIMUTH MARKS FOR EXISTING GP            | S LS5418                                                                                                    |                                 |                |                         |  |  |  |  |  |  |

## For Questions about recorded maps please contact:

Santa Cruz County Department of Public Works: (831) 454-2160

## For questions about GISWeb please contact:

Paul Garcia - GIS Analyst (831) 454-3094 Paul.Garcia@santacruzcounty.us

Jenni Gomez – GIS Analyst (831) 454-3126 Jennifer.Gomez@santacruzcounty.us

Matt Price - GIS Manager (831) 454-3101 <u>Matt.Price@santacruzcounty.us</u>